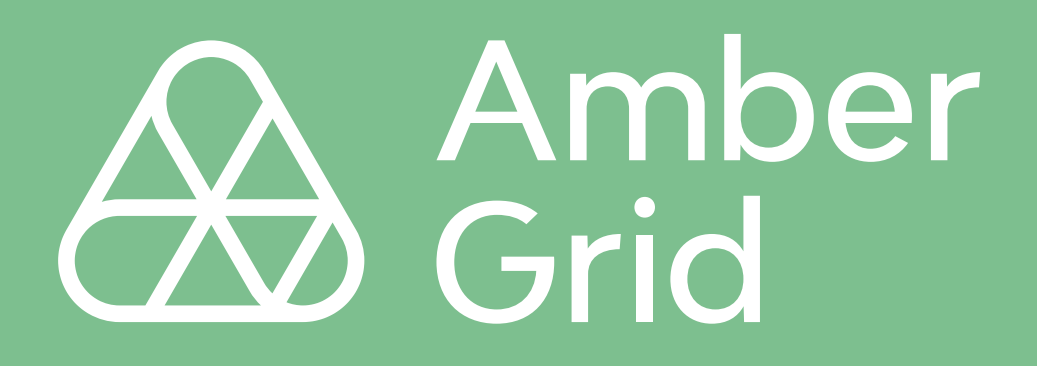

## regia.lt naudojimo gidas

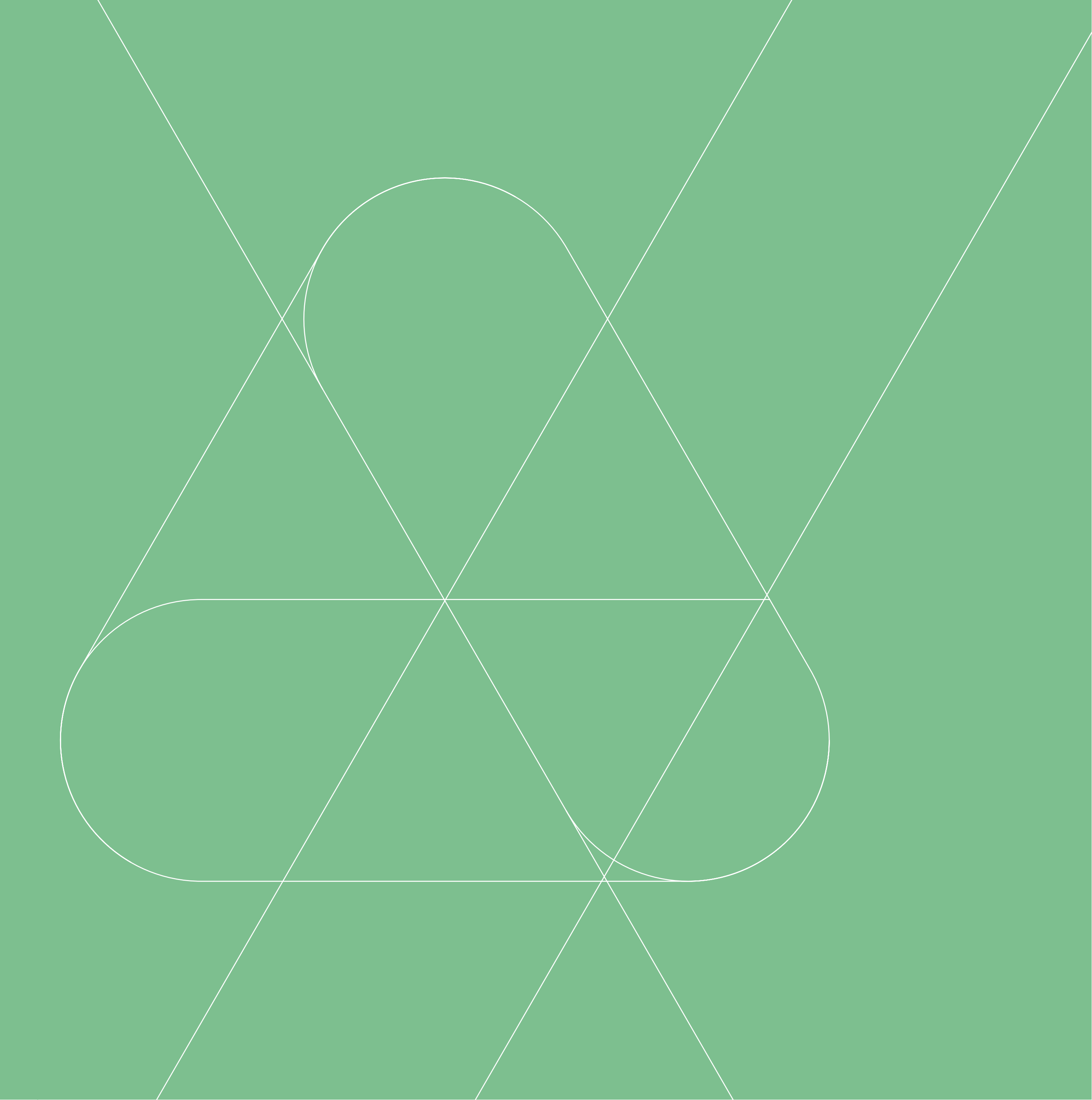

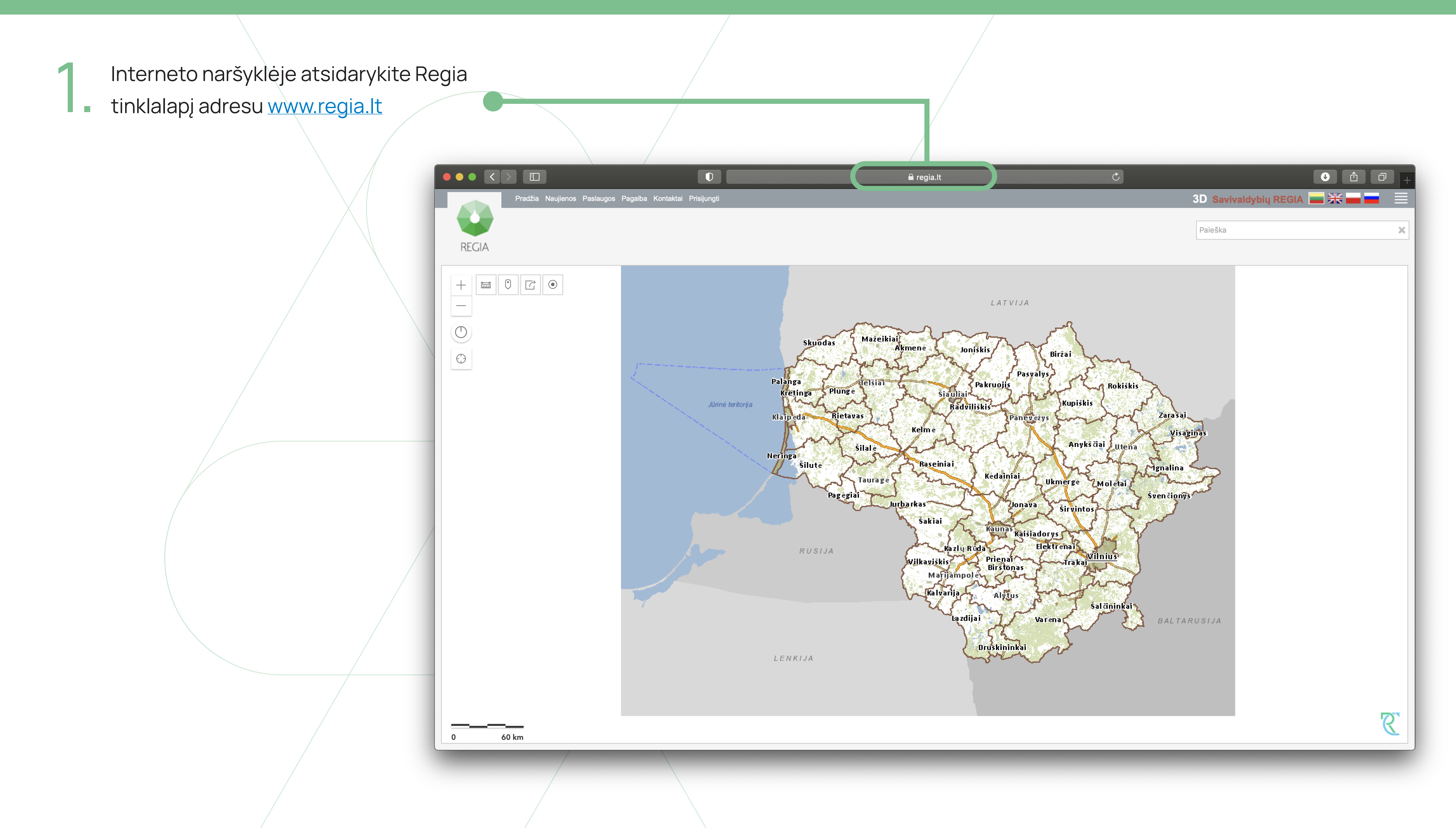

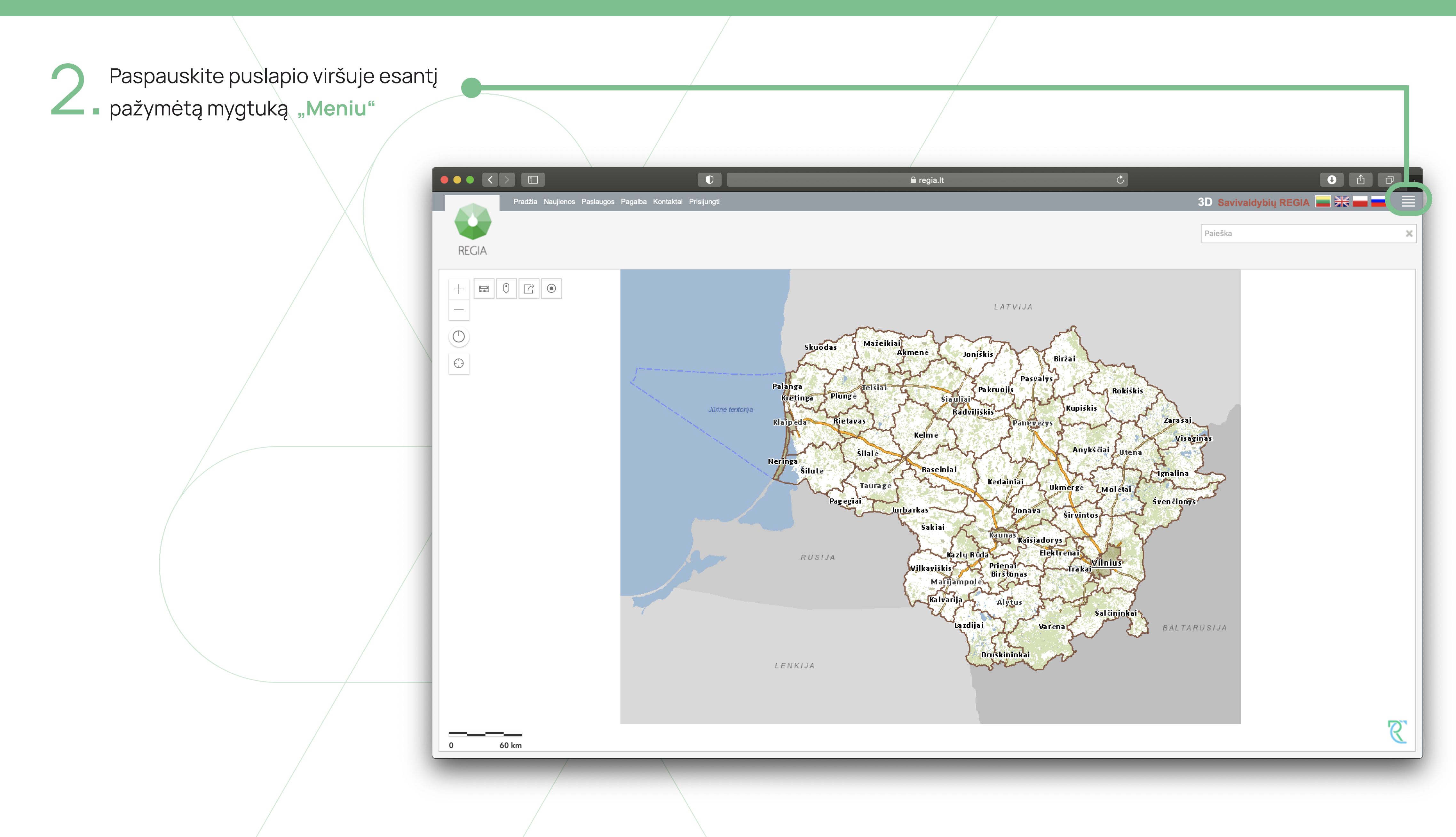

3

"Meniu" juostoje varnele • pažymėjus "Amber Grid dujų perdavimo sistema" bei išskleidus plačiau pateiktus duomenis žemėlapyje bus atvaizduojami visoje Lietuvos teritorijoje nutiesti ir suprojektuoti magistraliniai dujotiekiai

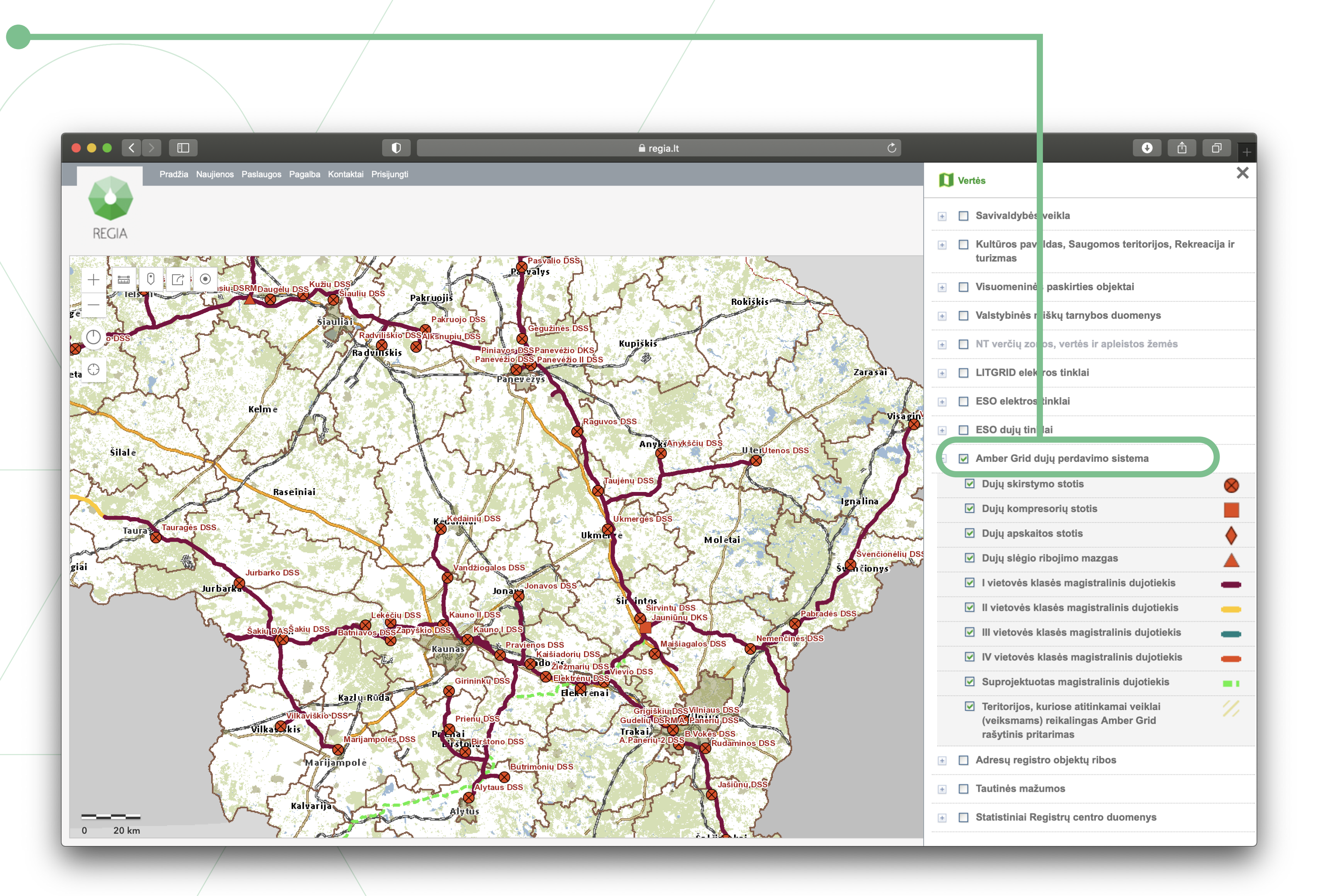

## Arba

Paspaudus puslapio viršuje esantį pažymėtą mygtuką "Savivaldybių **REGIA**" galima matyti konkrečioje savivaldybėje nutiestus ir suprojektuotus magistralinius dujotiekius.

Pradžia Naujienos Paslaugos Pagalba Kontaktai Pri REGIA PASLAUGOS KONTAKTAI NAUJ APIE REGIA Žemėla REGIA

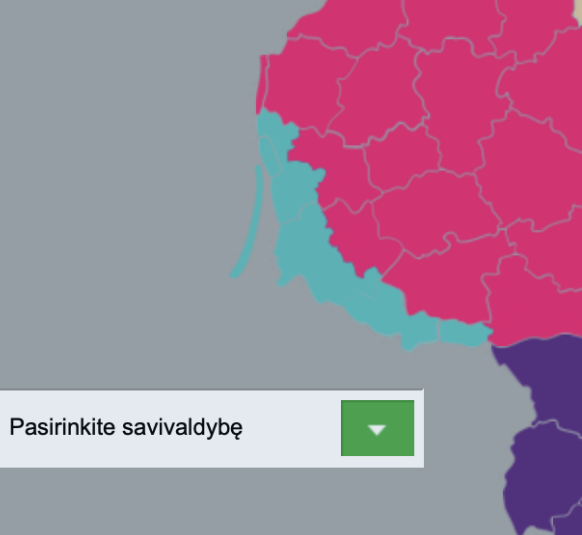

Lietuvos etnografinių regionų žemėlapis © Etninės kultūros globos taryba

laujiena! REGIA Lietuva versijoje 24 Naujiena! REGIA Lietuva versijoje patalpinome naują sluoksnį "Registrų centro statistiniai duomenys". Jame jau patalpinti pirmicii duomenys Kviečiame patalpinti pirmieji duomenys. Kviečiame apsilankyti!

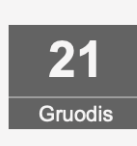

ieškoti "Savivaldy savivaldyl

| i regia.lt                                                                                                    | 3D Saviva | Ildybių REGIA ) 📑 💥 💼 🚍 🗮 |
|----------------------------------------------------------------------------------------------------|-----------|---------------------------|
|                                                                                                    | Paieška   | ×                         |
|                                                                                                    |           |                           |
| Pregia.lt C                                                                                                    |           |                           |
| ENOS NAUDOTIS ŽEMĚLAPIU                                                                                                    |           |                           |
| pis                                                                                                    |           |                           |
|                                                                                                    |           |                           |
| jame, jog nuo šiol jūsų patogumui<br>ri REGIA versijos. "REGIA Lietuva"<br>aktualios informacijos galite<br>visos Lietuvos teritorijoje, o<br>dybių REGIA" – pasirinktos<br>ybės teritorijoje. Išbandykite! | Daugiau   |                           |
|                                                                                                    |           |                           |

Norėdami pamatyti ar magistralinis dujotiekis nutiestas šalia jūsų žemės sklypo arba jį kerta, varnele pažymėkite skiltį "Sklypai" ir padidinkite žemėlapio mastelį. Sklypai pažymėti žalia spalva, o dujotiekis atitinkama spalva pagal nurodytą vietovės klasei. Taip pat atkreipkite dėmesį, ar sklypas nepatenka į teritoriją, kurioje atitinkamai veiklai reikalingas "Amber Grid" rašytinis pritarimas". Tai galite sužinoti pažymėję minėtų teritorijų skiltį varnele.

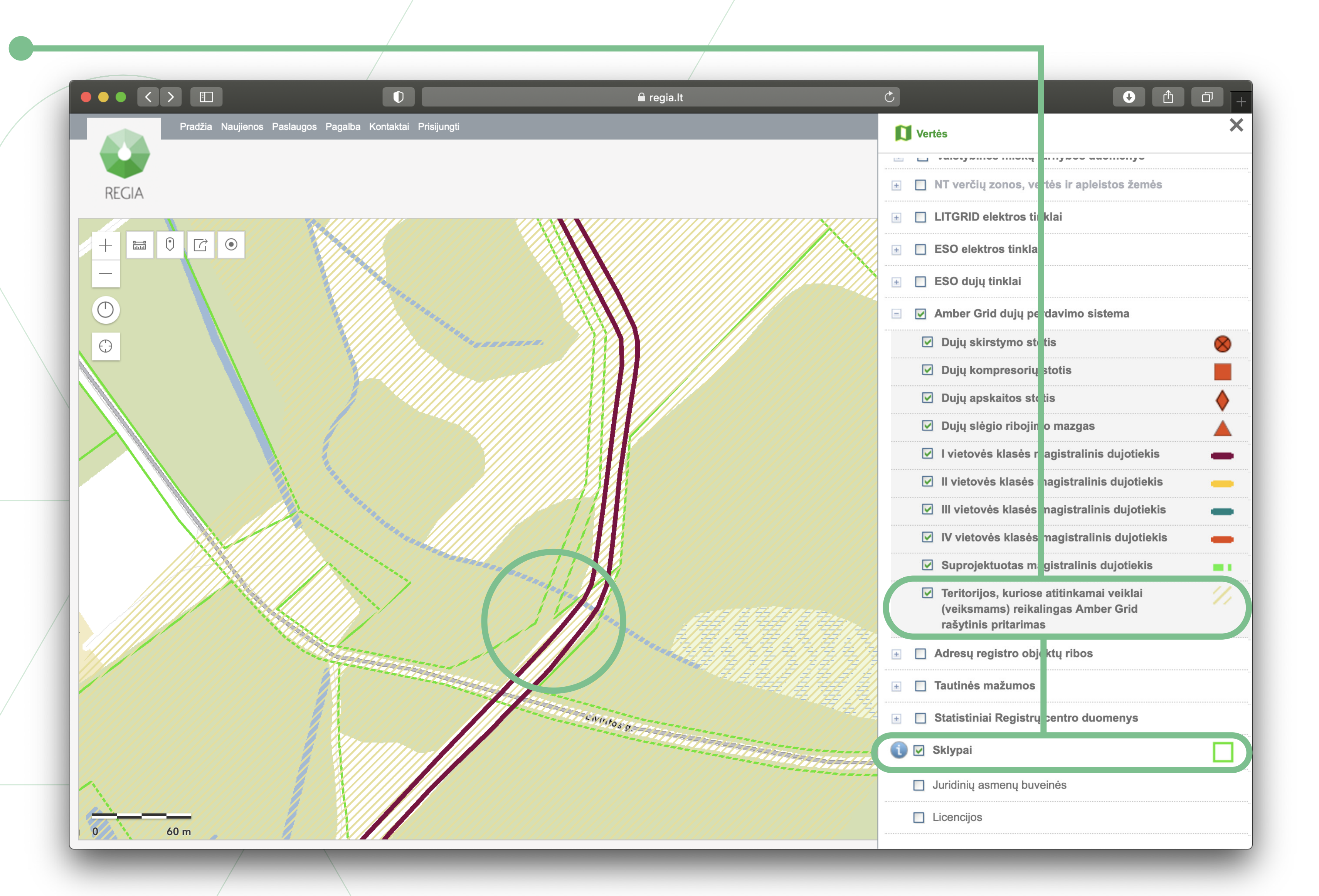